## Nog meer vormen – video les

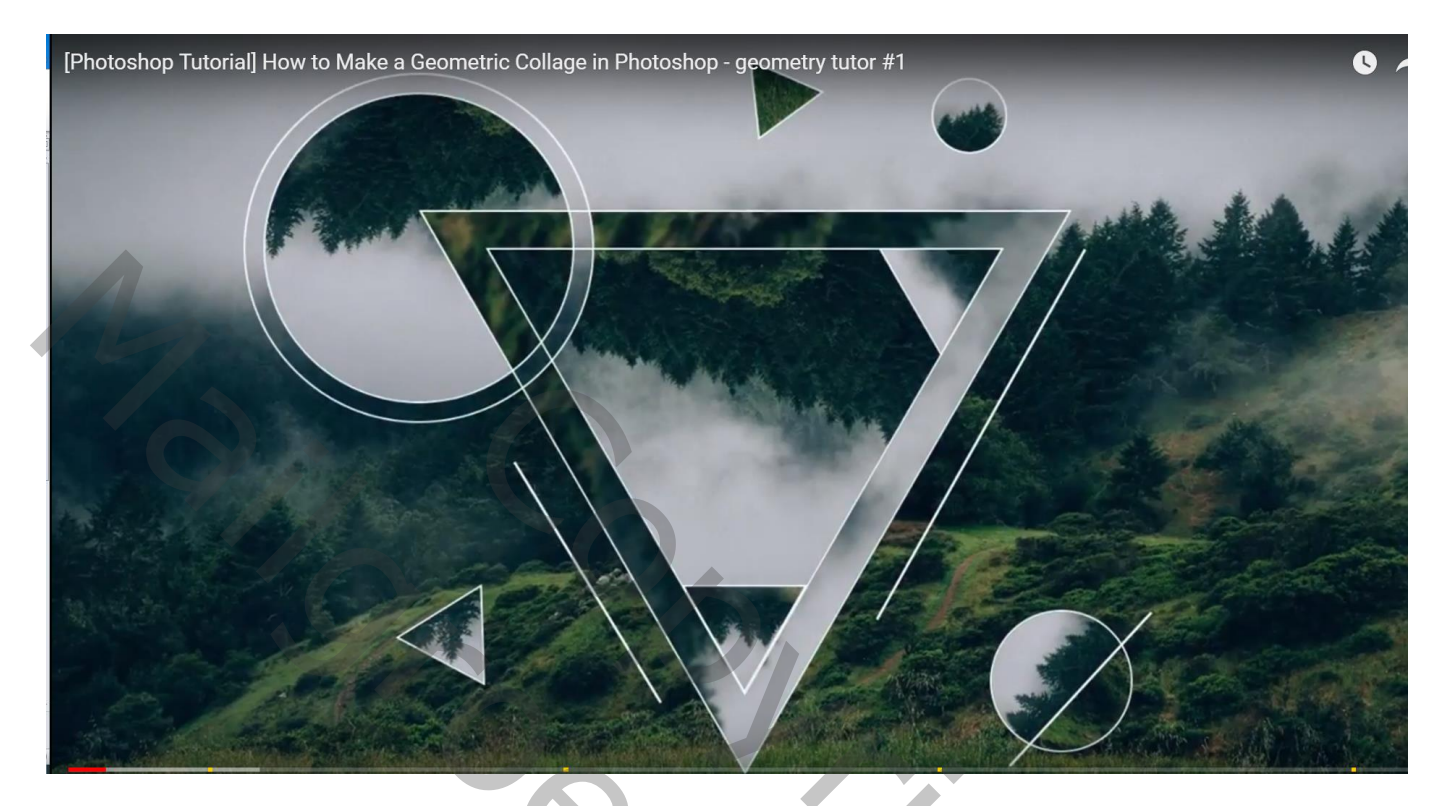

Slechts één afbeelding gebruikt!

Open je afbeelding; achtergrond laag ontgrendelen

Veelhoekvorm; optie op vorm; geen vulling ; omlijning, wit, 2 px; 3 zijden ; een eerste driehoekvorm tekenen; dupliceren; groter maken en goed plaatsen

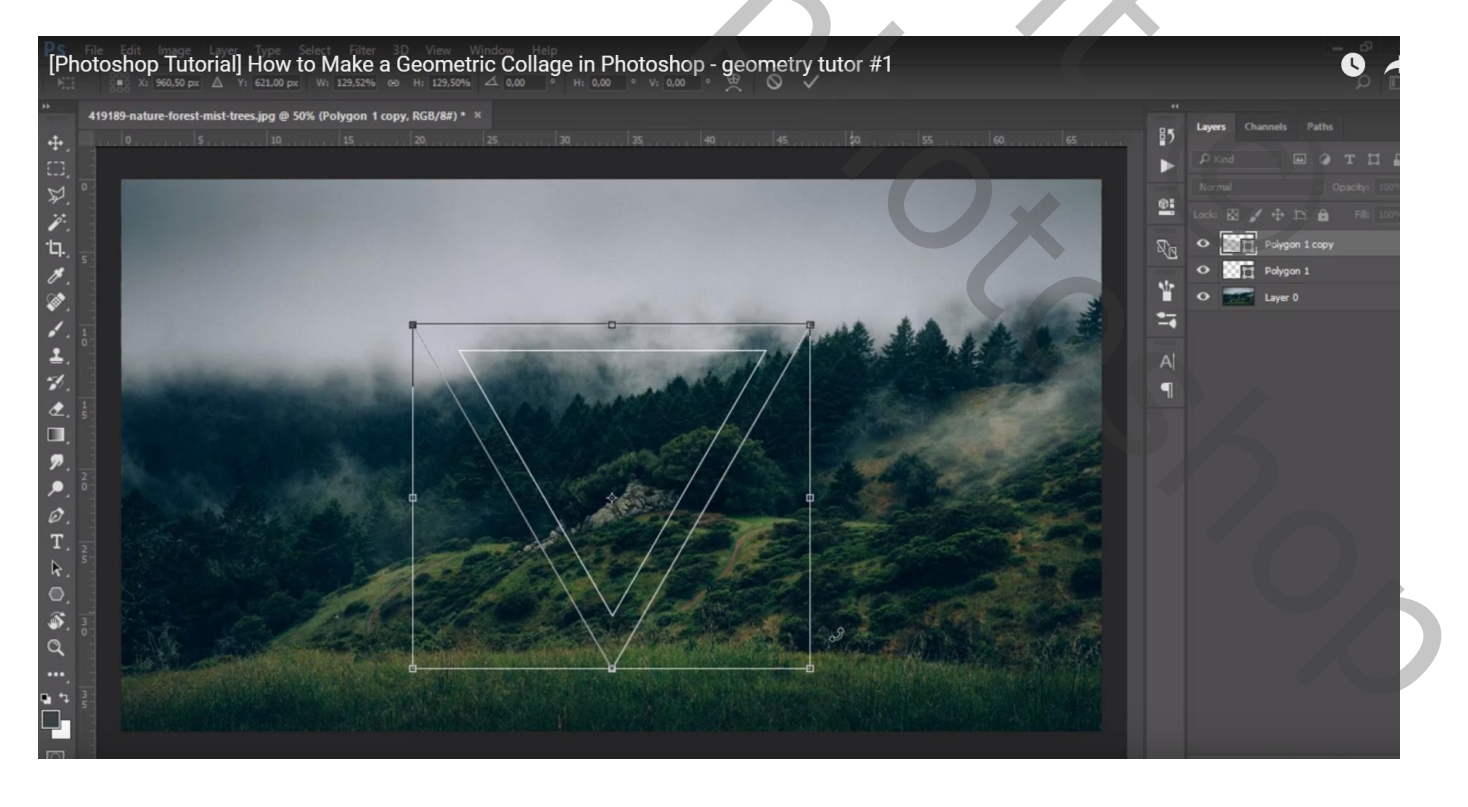

#### Cirkelvorm met zelfde instellingen; dupliceren; groter maken

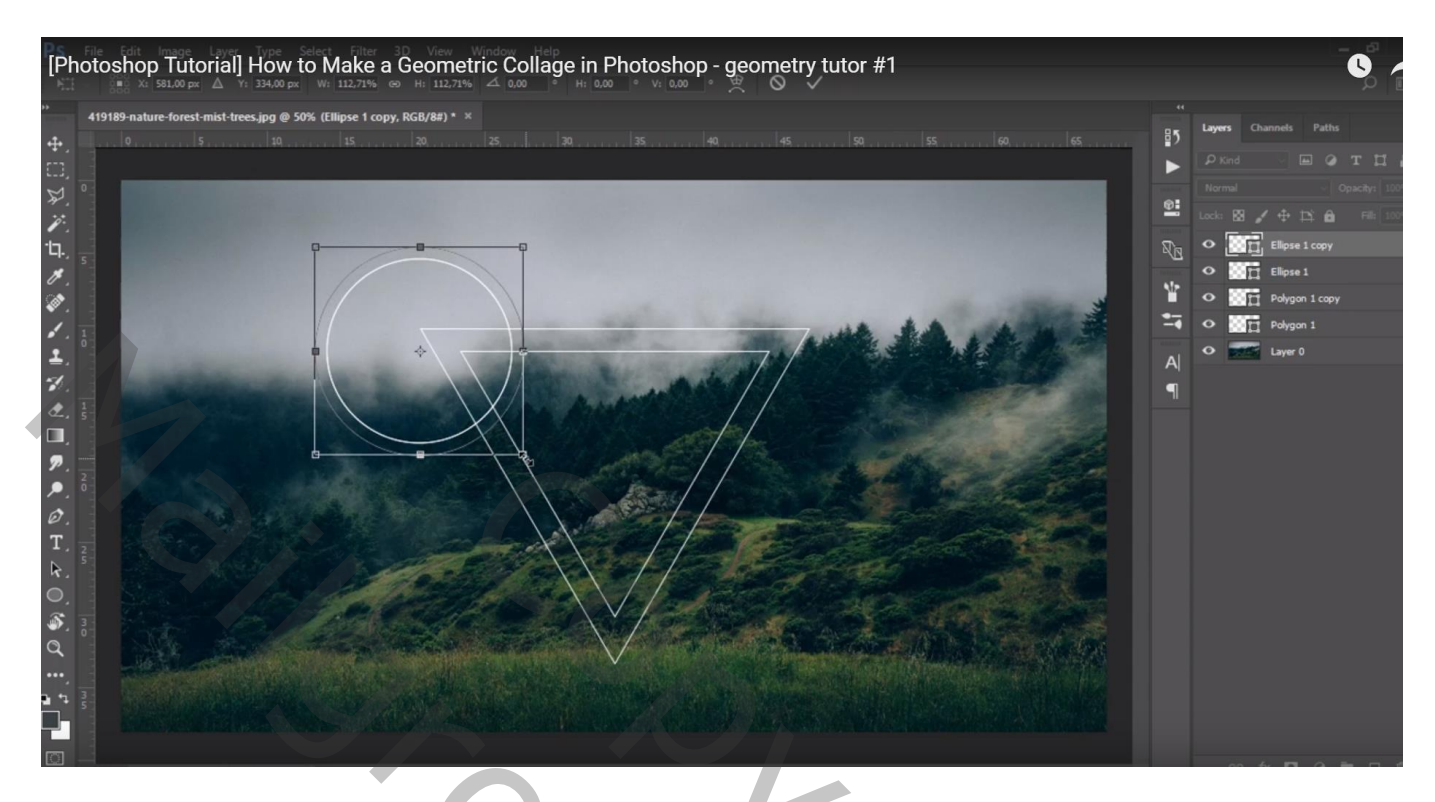

Kleinere cirkelvormen rechts onderaan en boven de driehoek

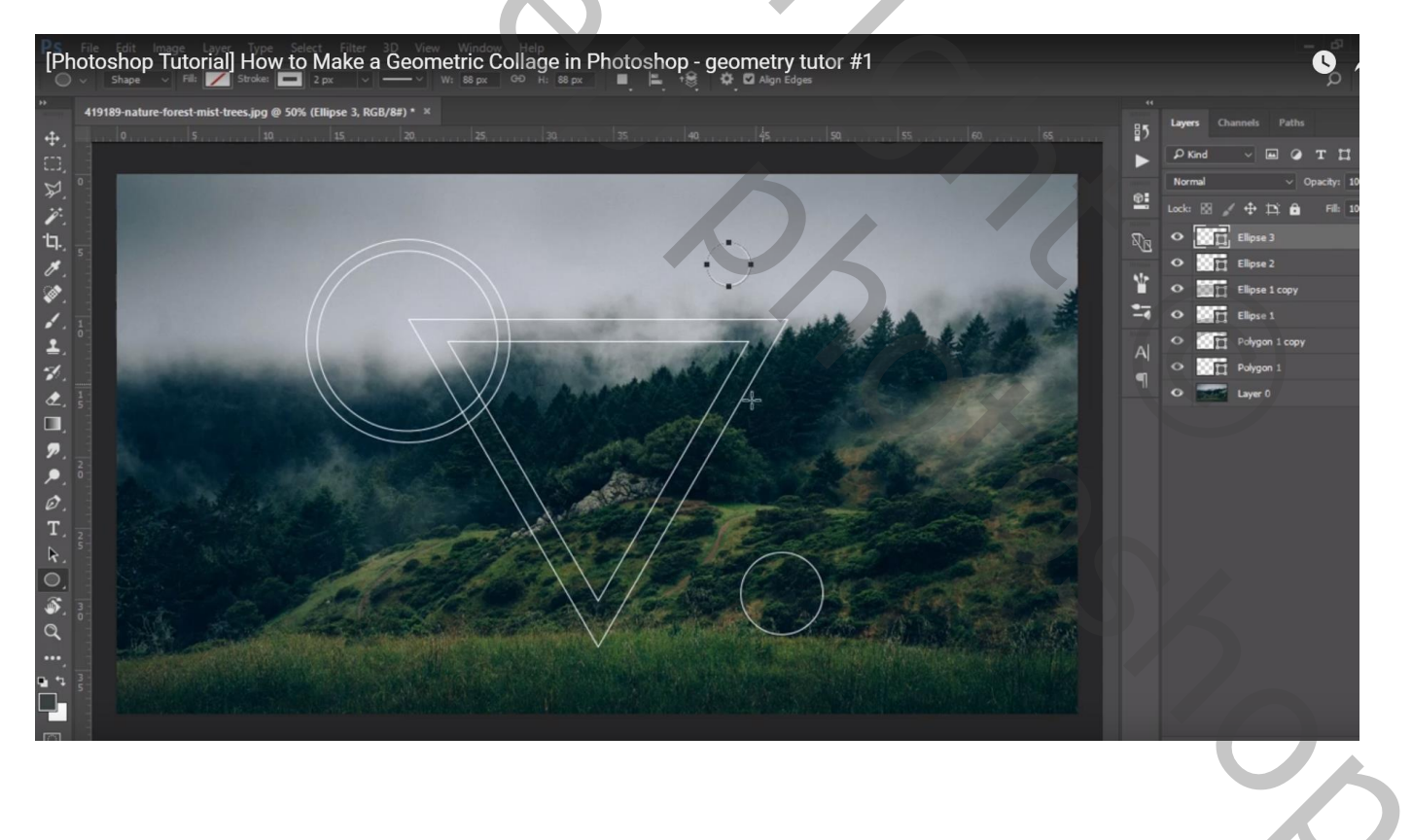

#### Terug een driehoek vorm links onder en bovenaan

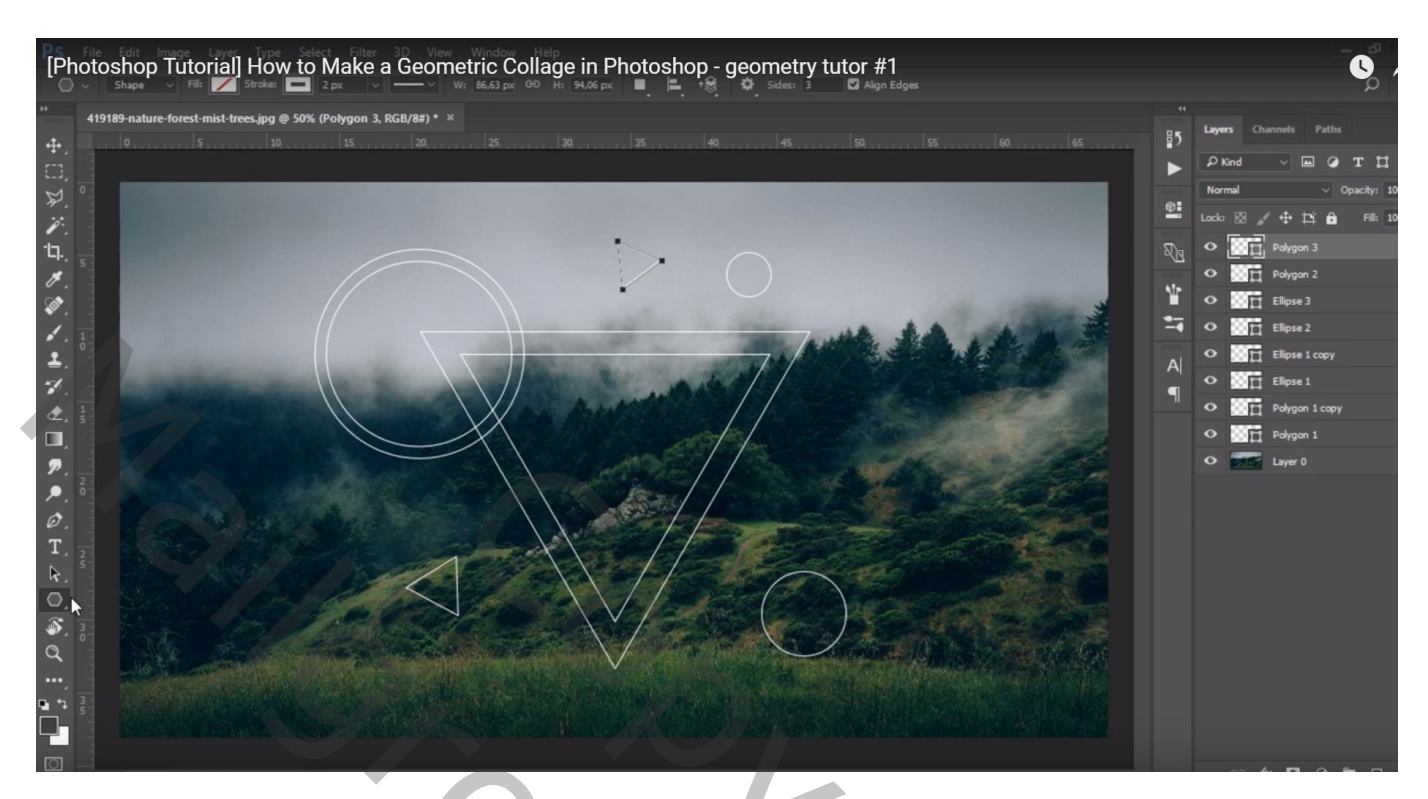

Lijngereedschap: geen vulling, 2 px, wit

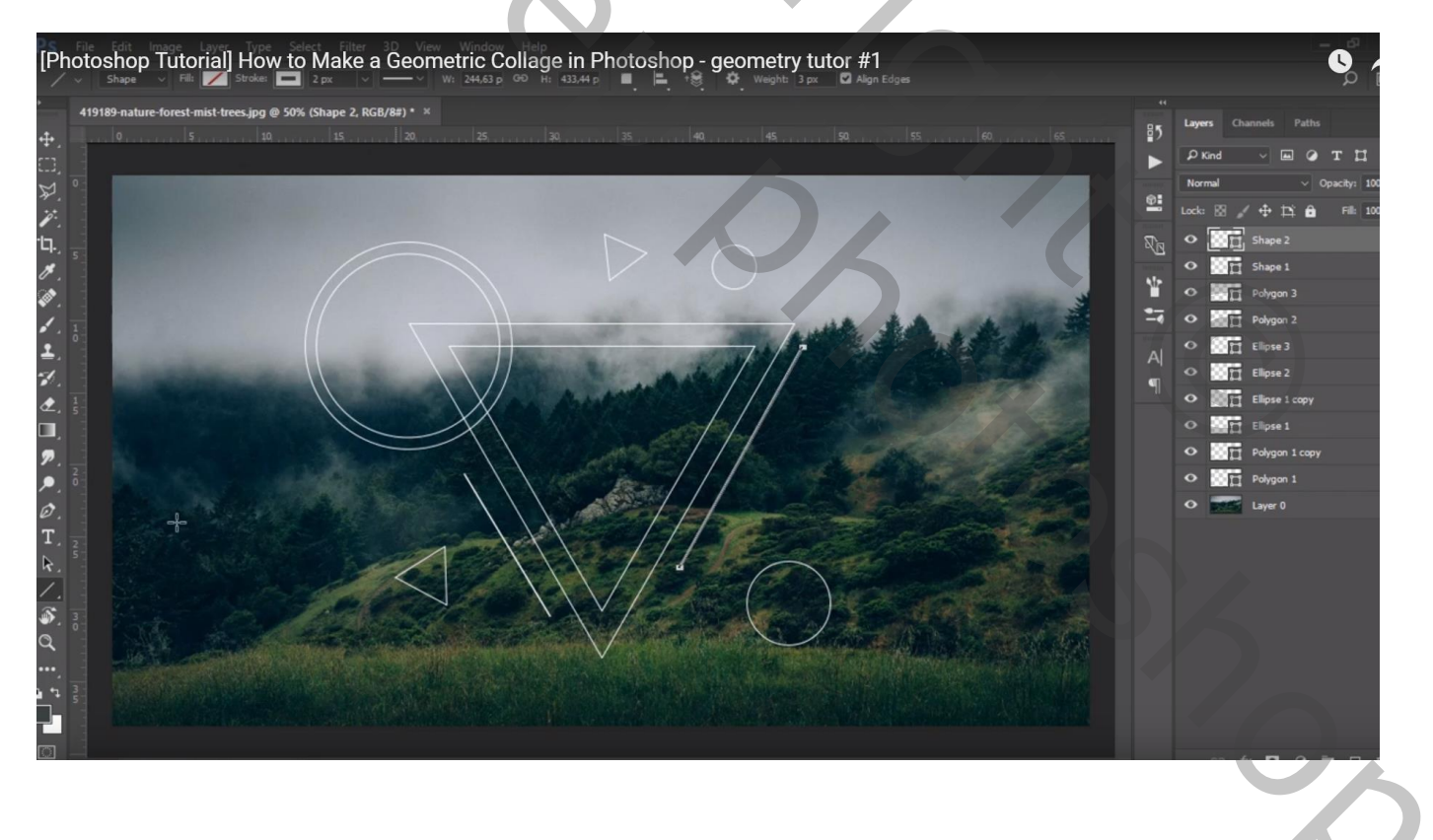

#### Terug een kleine driehoekvorm binnen de grote driehoeken

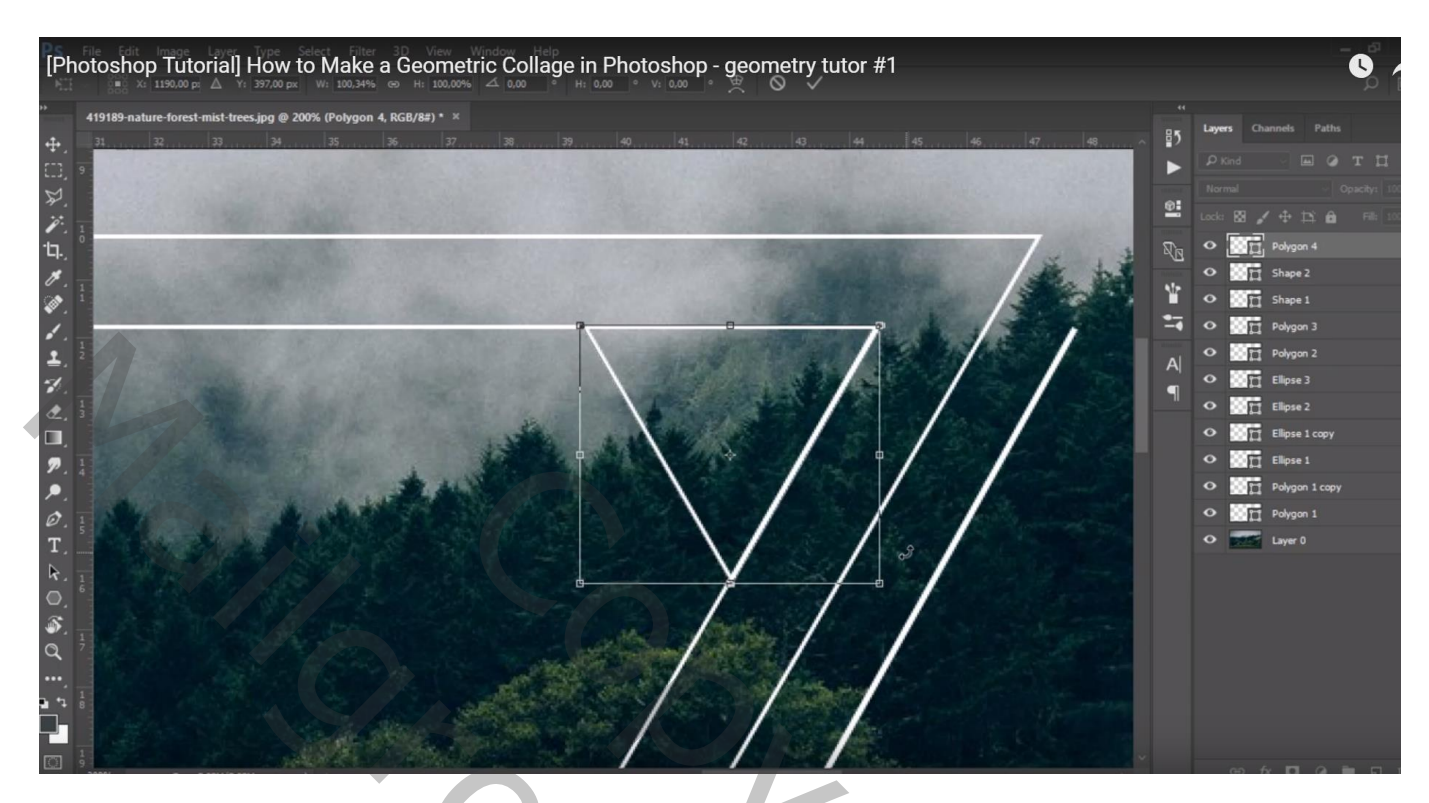

Dupliceer; plaats onderaan binnen die grote driehoeken

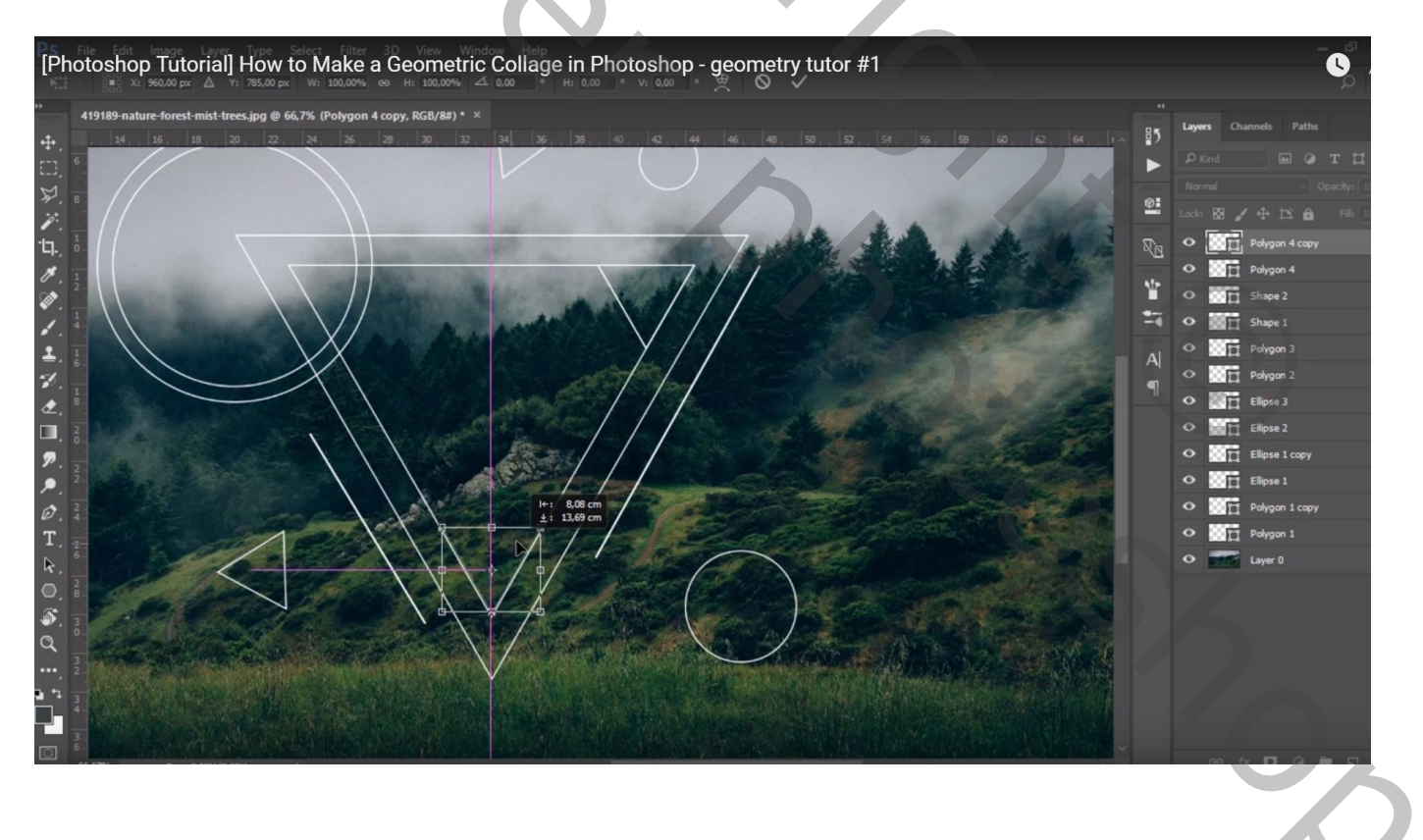

### Nog een lijn boven de cirkel rechts onder

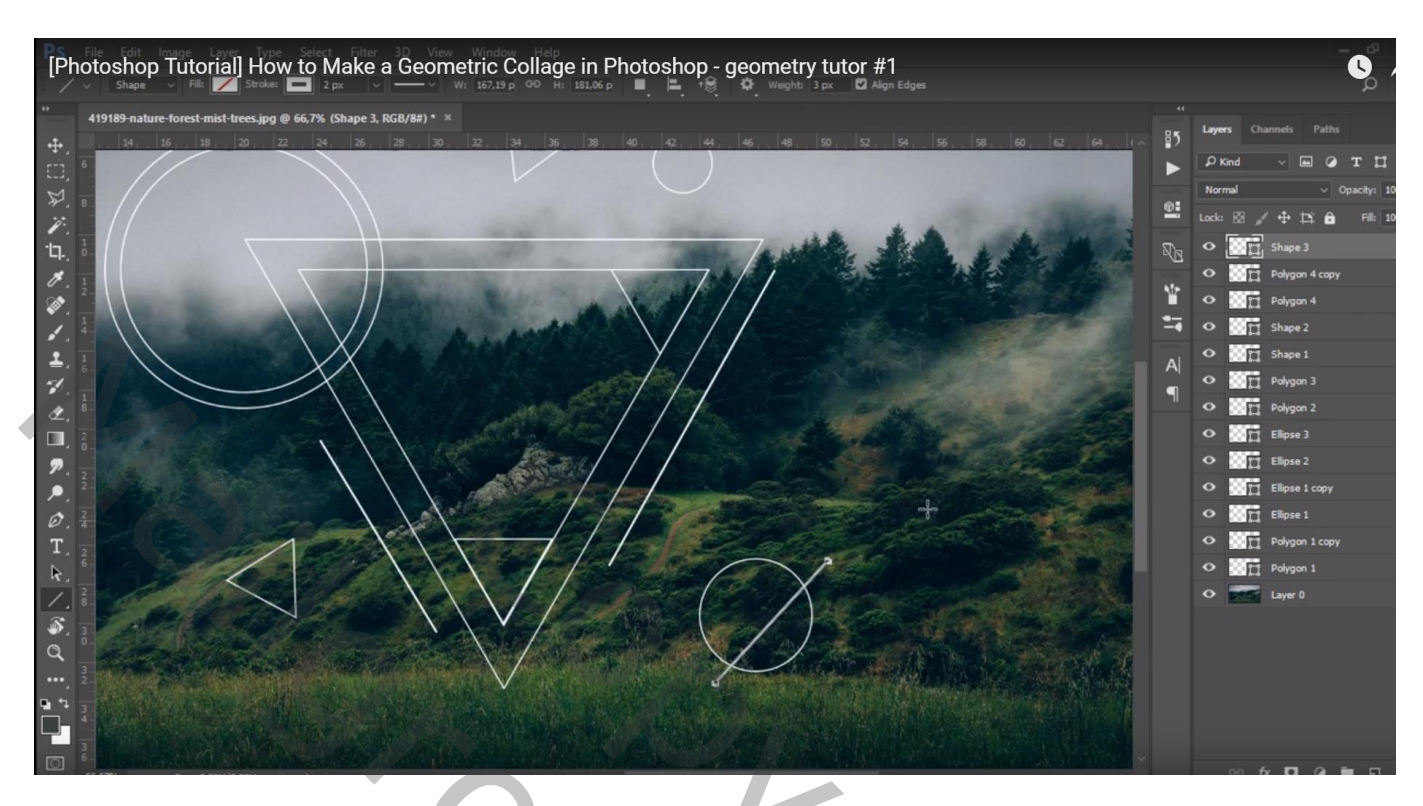

Al die vorm lagen omzetten in pixels en de lagen dan samenvoegen

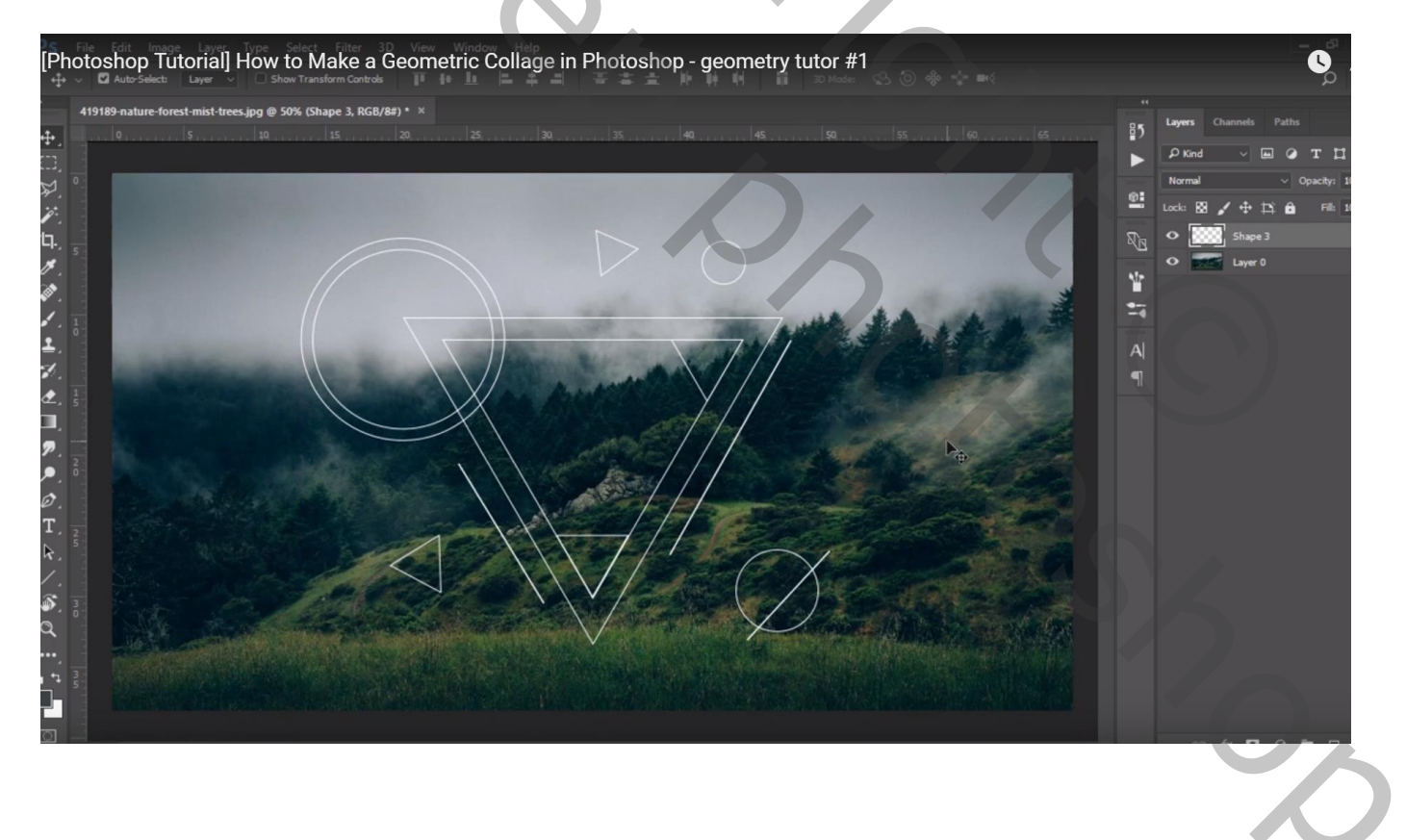

Je achtergrond afbeelding dupliceren; selectie maken binnen de grote vorm en op die kopie laag een laagmasker toevoegen (toverstaf)

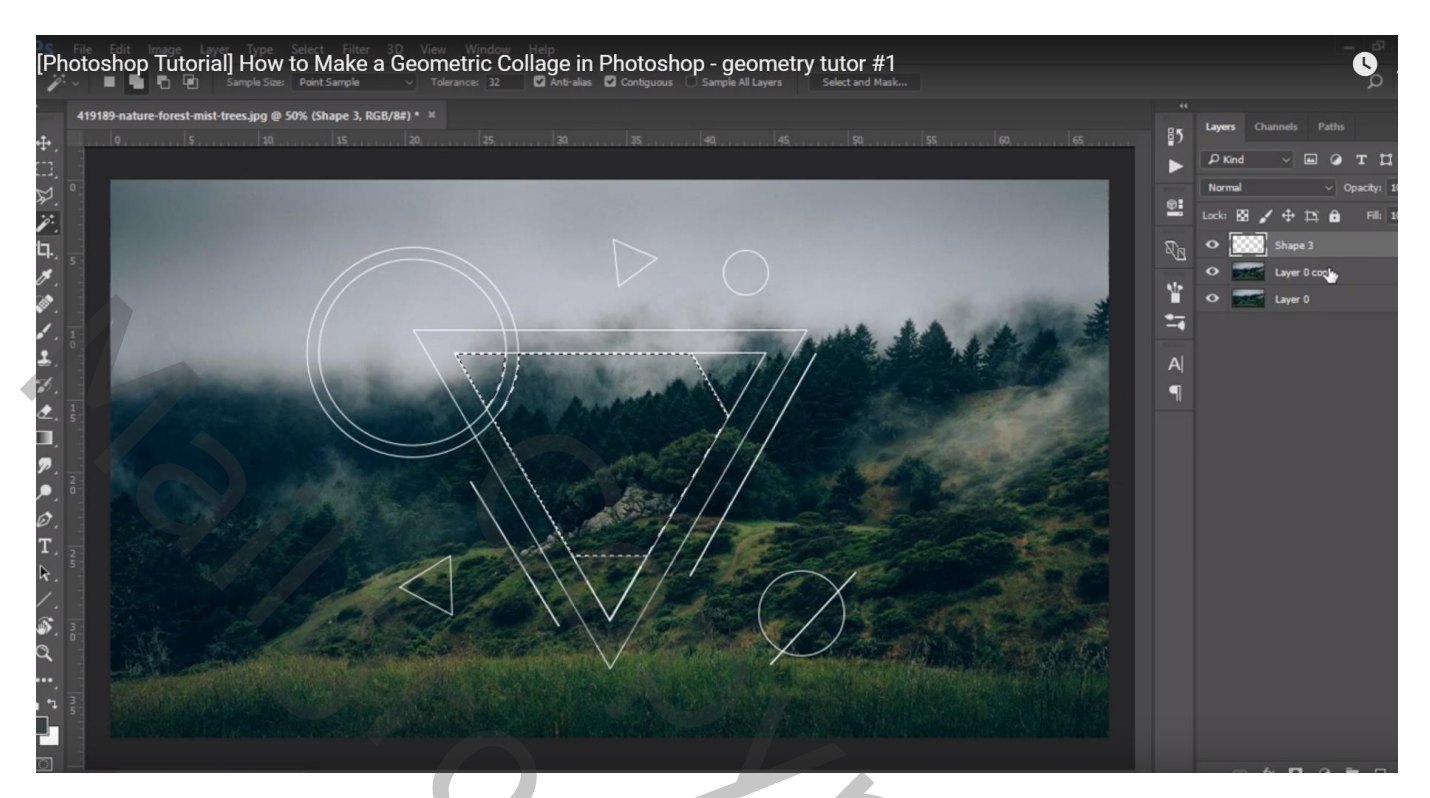

Kettingske tussen laag en laagmasker verwijderen; laagicoon met afbeelding aanklikken Verticaal omdraaien; verplaatsen

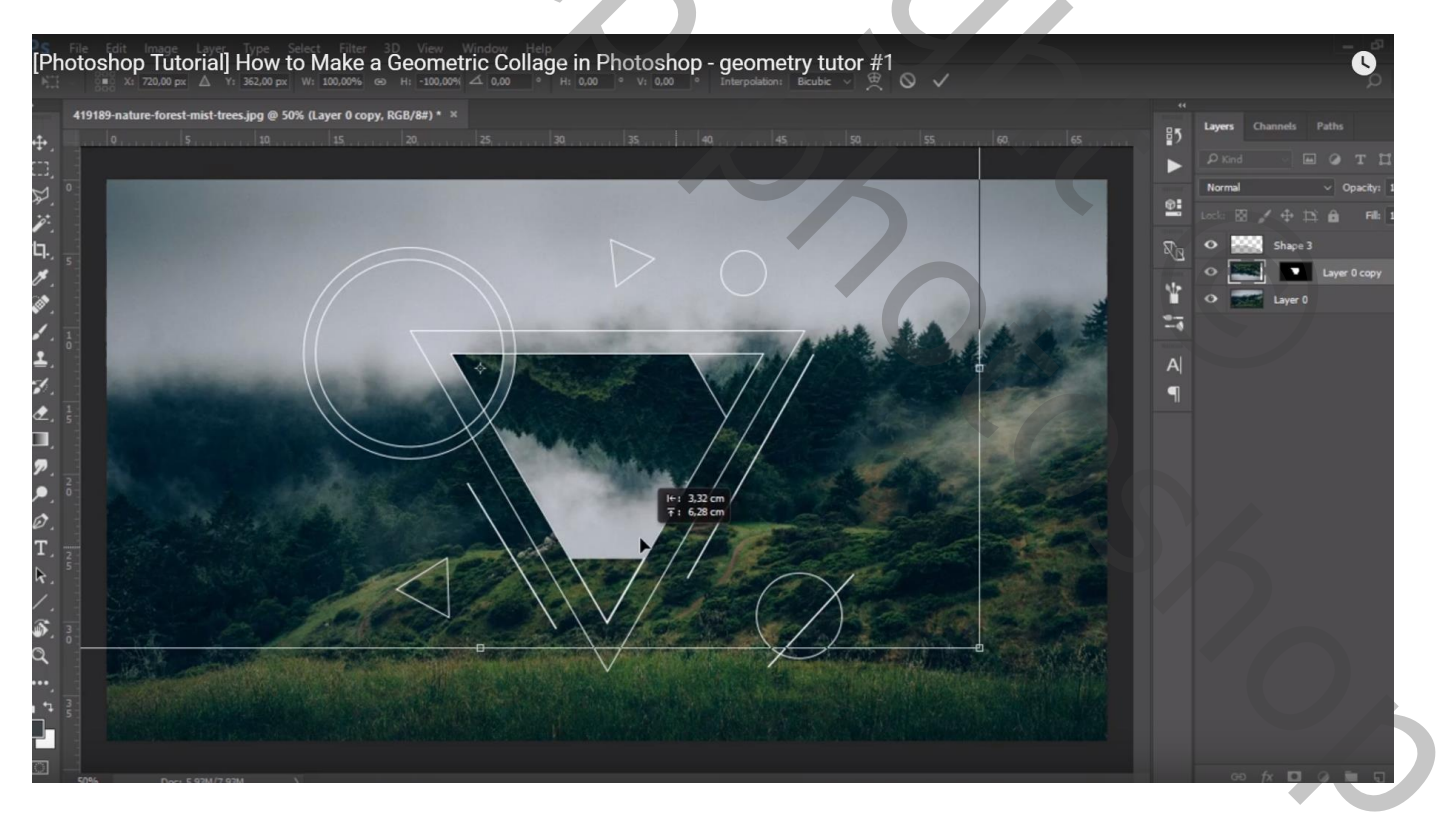

Achtergrond laag opnieuw dupliceren; selectie maken op de bovenste laag (hier binnen een driehoekje) Terug aan de tweede kopie laag een laagmasker toevoegen; kettingske verwijderen; afbeelding verplaatsen en roteren

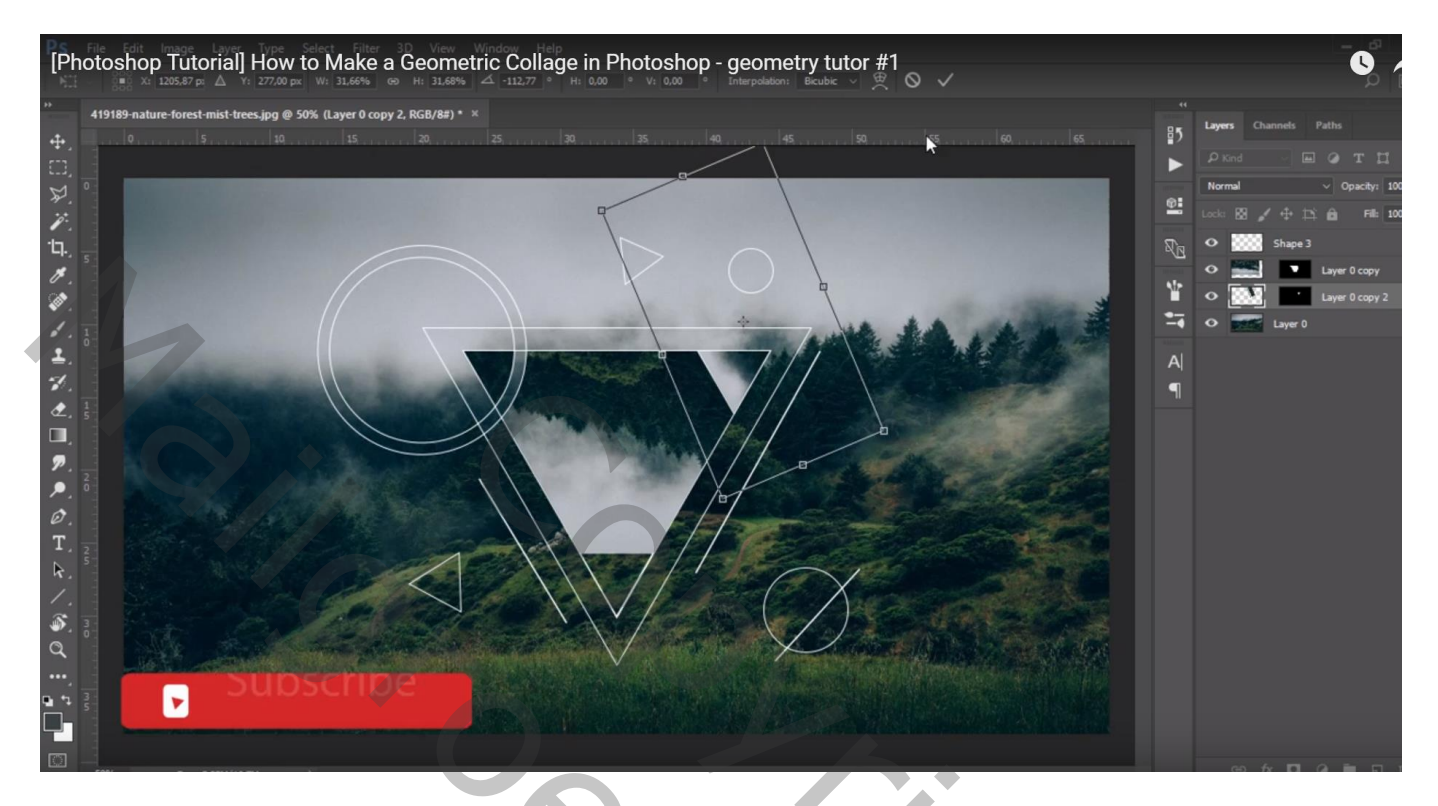

Zo kan je verder gaan met selecties te maken; zelfde werkwijze volgen, nu voor driehoekje onderaan

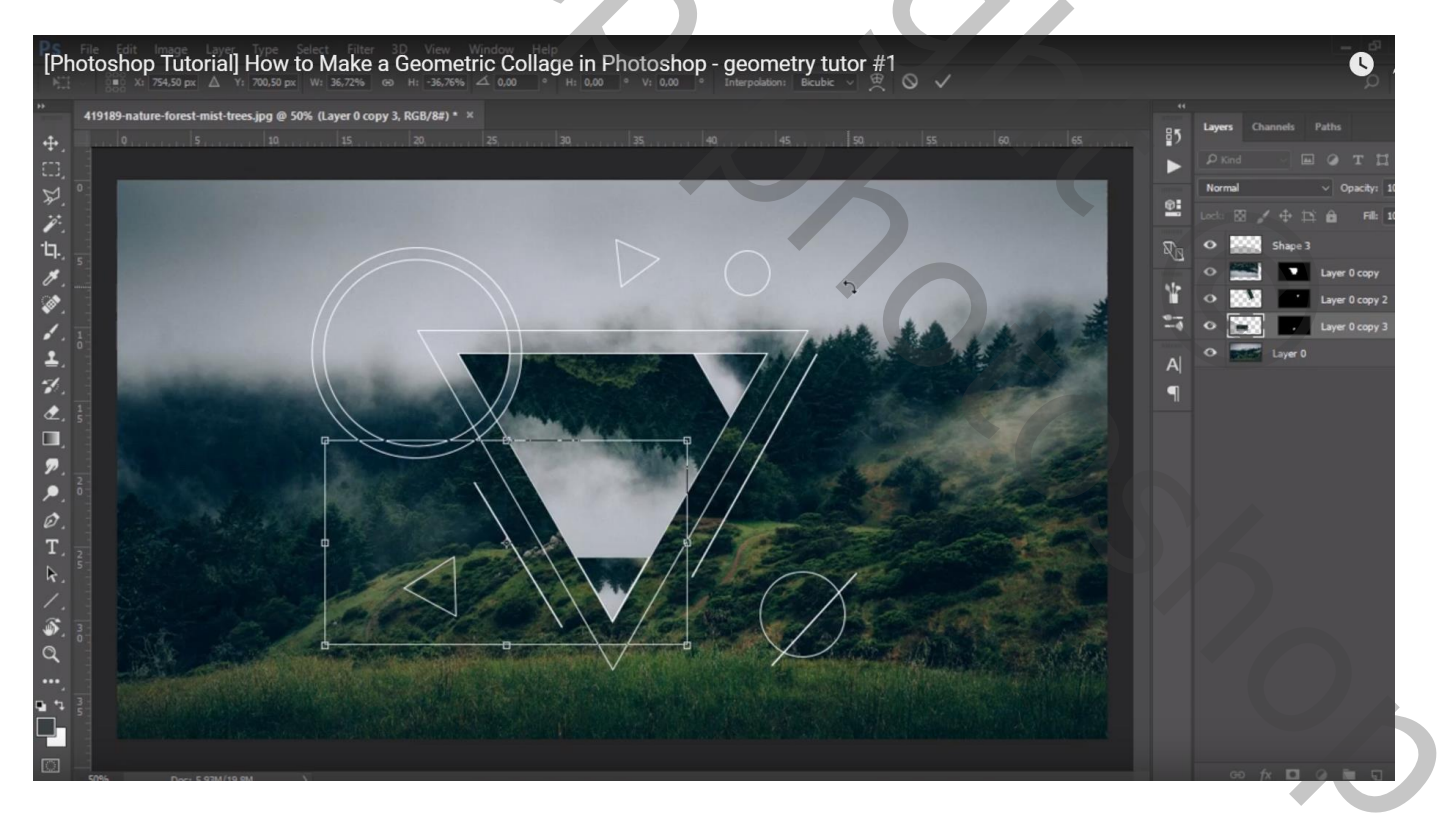

#### Selectie tussen de grote driehoeken Hier de afbeelding een beetje Gaussiaans vervaagd met 2,5 px

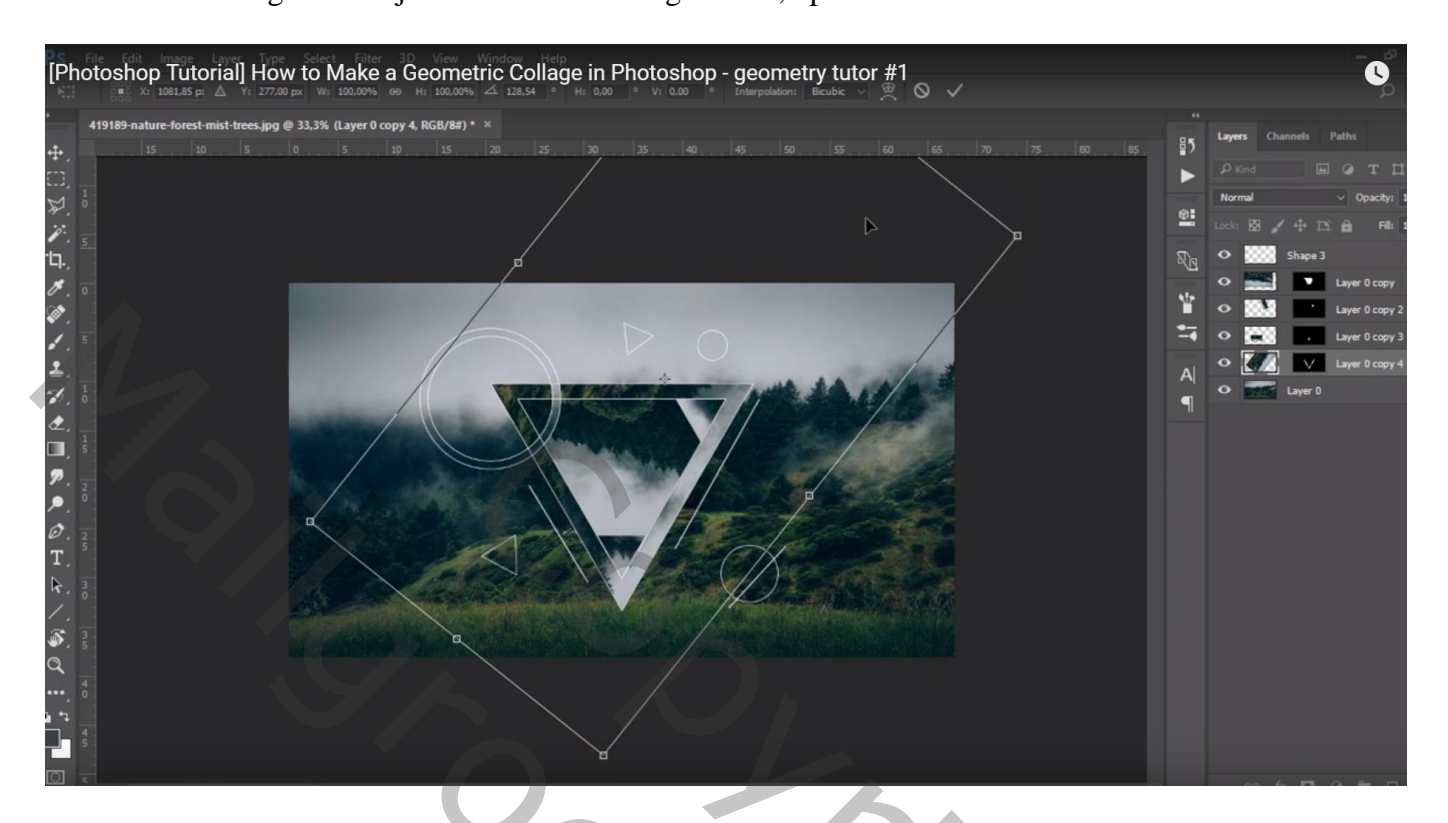

Selectie binnen de cirkel links boven... zelfde werkwijze volgen ...

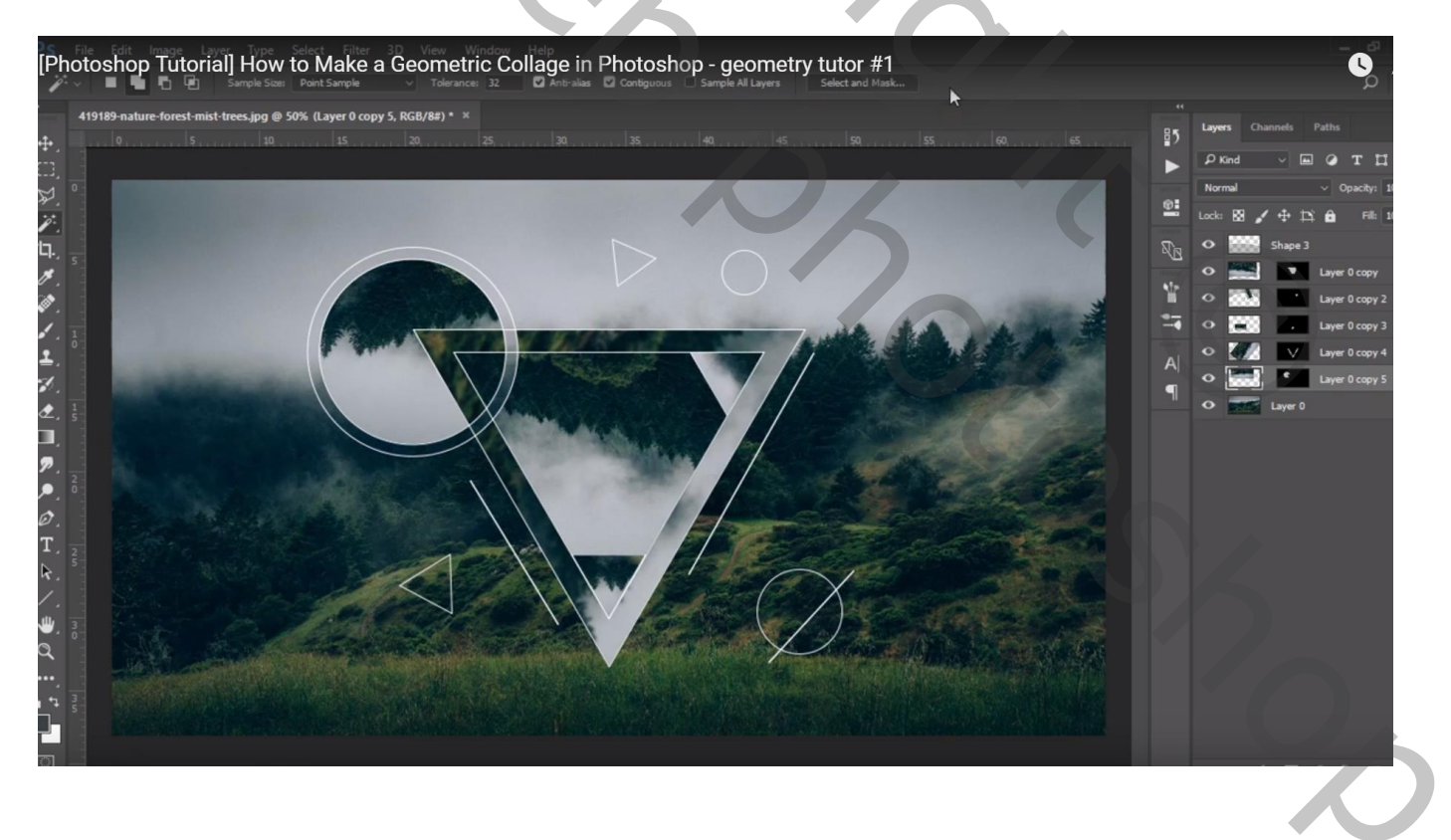

De beide kleinste driehoeken selecteren en vullen ...

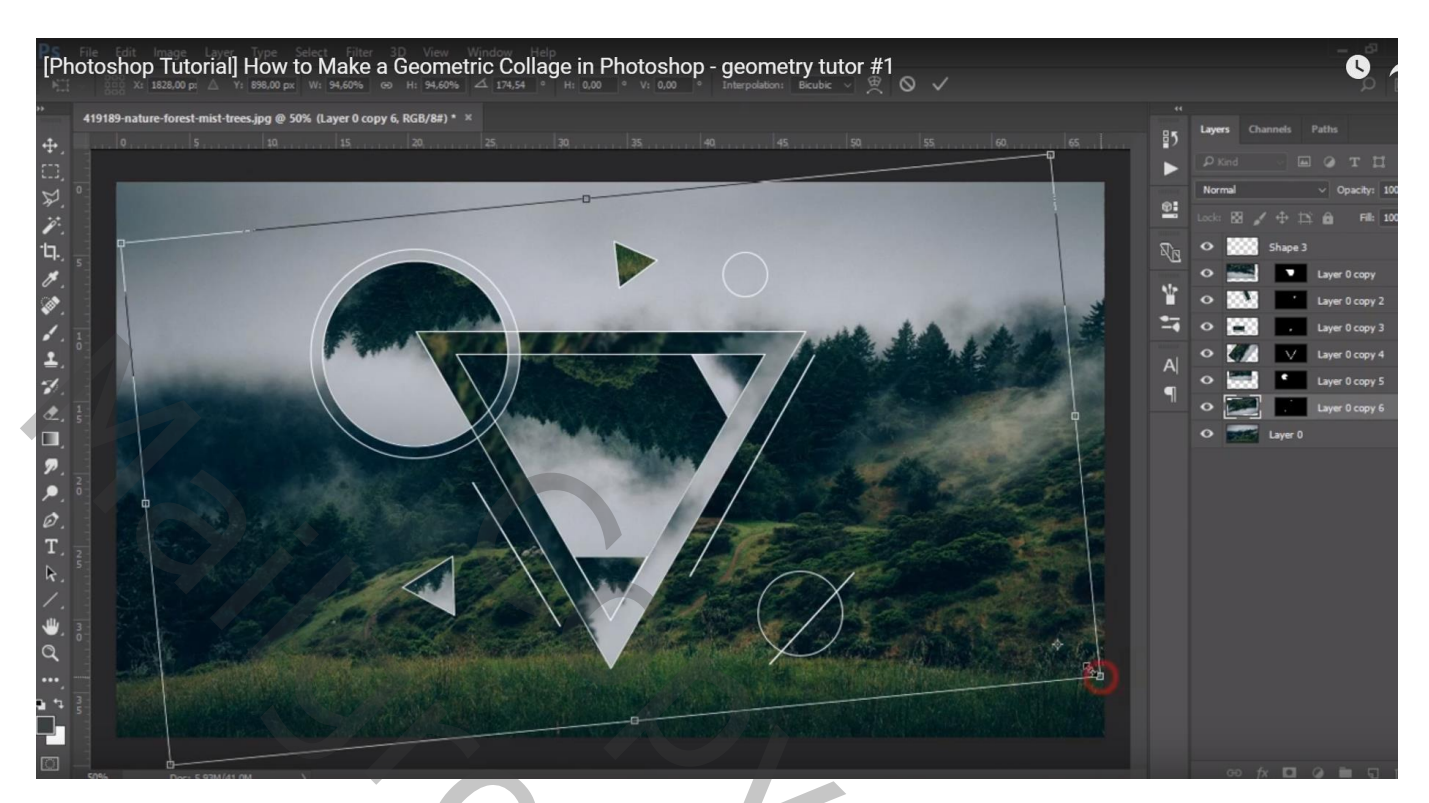

# Kleine cirkel bovenaan nog vullen ...

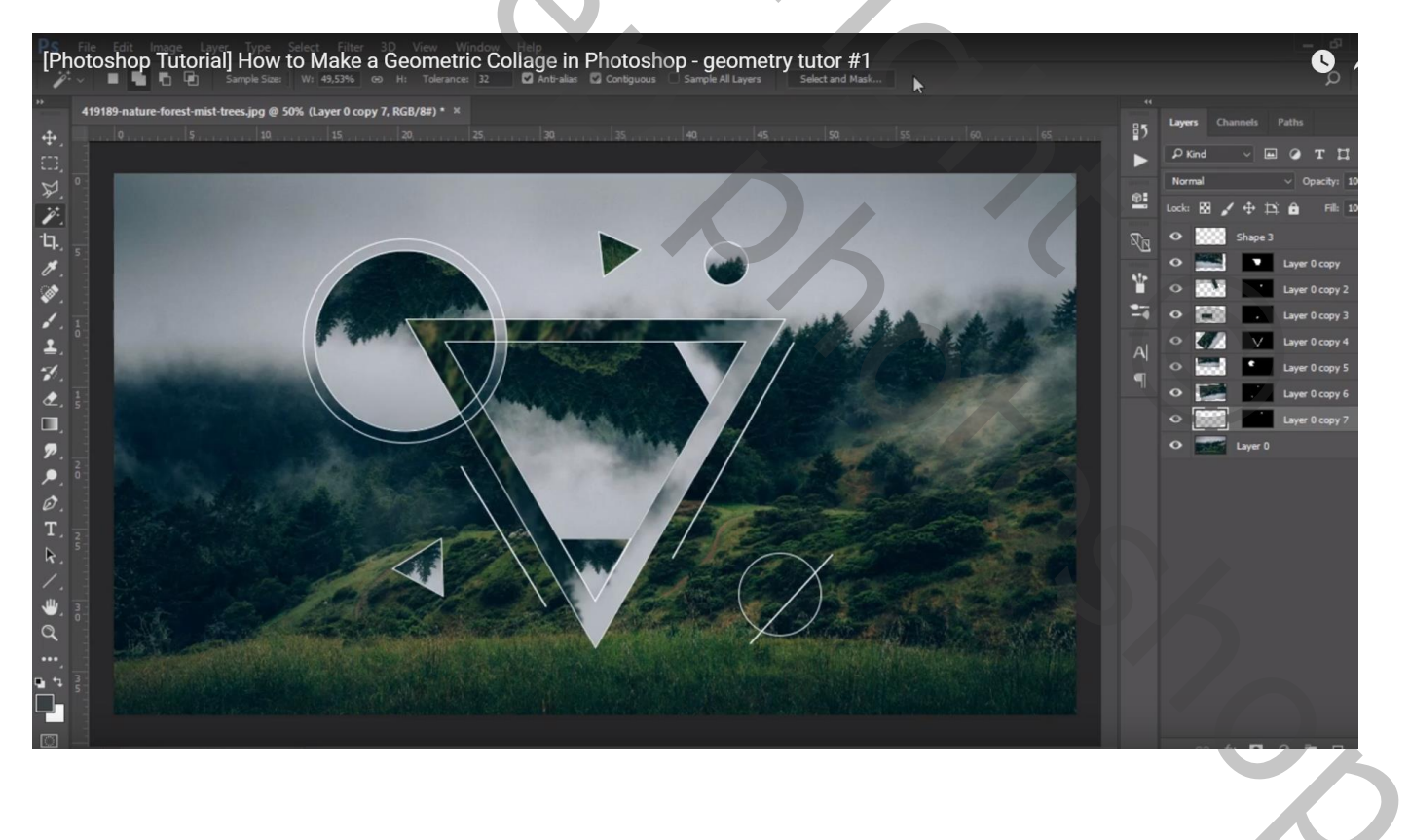

Nog de iets grotere cirkel rechts onder; de twee deeltje apart behandelen en vullen ...

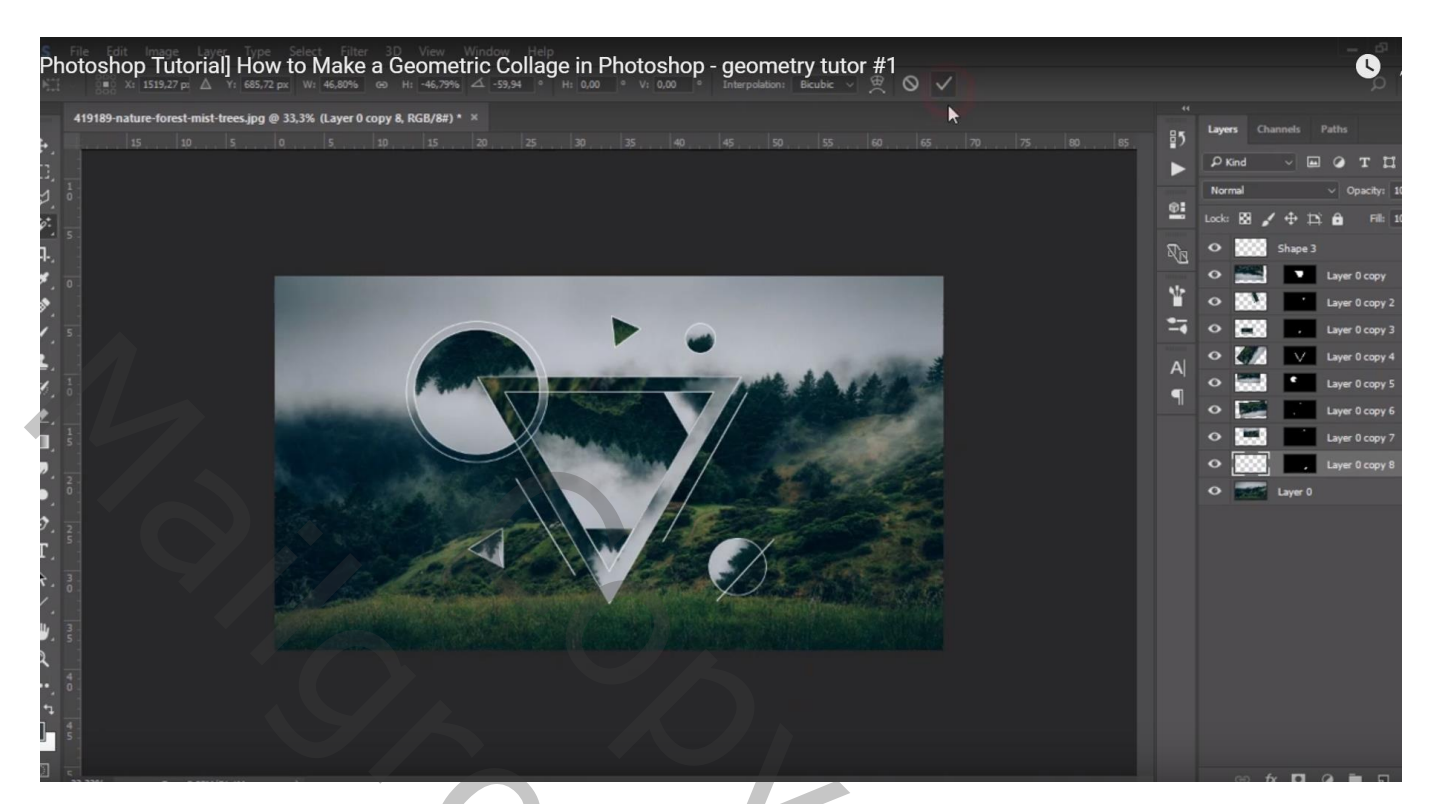

20,